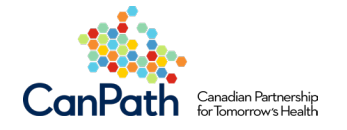

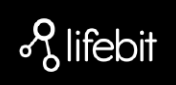

# Welcome to the Lifebit Platform Getting Started User Guide

# Contents

| 1. Accessing the Platform                                                | 2 |
|--------------------------------------------------------------------------|---|
| 1.1 Register for an account                                              | 2 |
| 1.2 Logging in to the Platform                                           | 3 |
| 2. Getting Support and Training                                          | 4 |
| 2.1 Registering for Lifebit Support services (Help Desk & Documentation) | 4 |
| 2.2 Accessing Lifebit Support services                                   | 5 |
| 2.2.1 Lifebit Help Desk                                                  | 5 |
| 2.2.2 Documentation                                                      | 6 |
| 2.3 Book a Get Results training session with Lifebit                     | 6 |
| 2.3.1 Book a session with Google Calendar                                | 6 |
| 2.3.2 Adding guests & collaborators                                      | 7 |
| 2.3.3 Cancel or reschedule a session                                     | 8 |

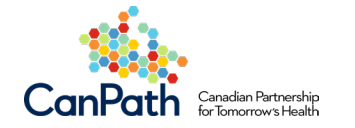

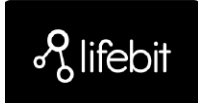

# 1. Accessing the Platform

The first steps to getting started on the Platform are to register for an account and be added to your workspace. The workspace is a collaborative environment where you can complete your research. A CanPath administrator will add you to your workspace.

### 1.1 Register for an account

- 1. Click on the following link: <a>[https://cloudos.lifebit.ai/register</a>
- 2. Provide your first and last name, organization email and a password of your choice (must be >6 characters).
  - Your email address will become your username, and your password will be used to access the platform. Remember to keep your credentials safe.

|                                          | Rlifebit                 |  |  |  |  |  |  |
|------------------------------------------|--------------------------|--|--|--|--|--|--|
| R                                        | Register                 |  |  |  |  |  |  |
| First name                               | Last name                |  |  |  |  |  |  |
| I I                                      |                          |  |  |  |  |  |  |
| Password<br>Your password must contain a | at least 6 characters.   |  |  |  |  |  |  |
| I have read and accept the               | e terms and conditions   |  |  |  |  |  |  |
| Create account                           |                          |  |  |  |  |  |  |
| Already h                                | have an account? Sign in |  |  |  |  |  |  |

- 3. Click on the "terms and conditions" link. This will open up a modal with the Platform conditions of use.
- 4. Review the terms and conditions of use and select **Confirm** or tick the box "I have read and accept the terms and conditions".
- 5. Click Create account.
  - You may see a message saying that your account does not have access to an Organization. If you see this, you will need to be added to a workspace by an Organization Admin before you can log in.

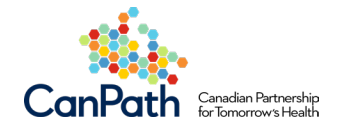

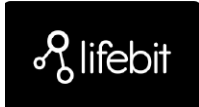

# 1.2 Logging in to the Platform

- 1. You will receive an email notification that you have been added to a workspace from 'no-reply@lifebit.ai'.
- 2. In the email, click on or copy the Platform URL and paste it into the Internet Browser. You will be taken to the Lifebit Platform login page.
  - $\circ$   $\;$  Don't forget to bookmark the Lifebit Platform URL.
- 3. Type in the credentials you used to register on the Lifebit Platform and click Sign in.
- 4. Click "CanPath TRE" to enter your workspace and get started!

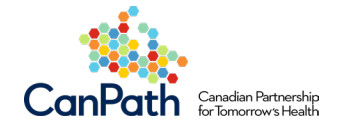

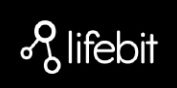

# 2. Getting Support and Training

# 2.1 Registering for Lifebit Support services (Help Desk & Documentation)

Lifebit offers support for user issues via Help Desk and documentation to guide your use of the Platform. You will be invited via email to access these services during your onboarding.

 As part of the onboarding process, you will receive an invitation to join Lifebit services hosted by Atlassian, such as Jira Help Desk and Confluence. The invitation will look similar to the image below:

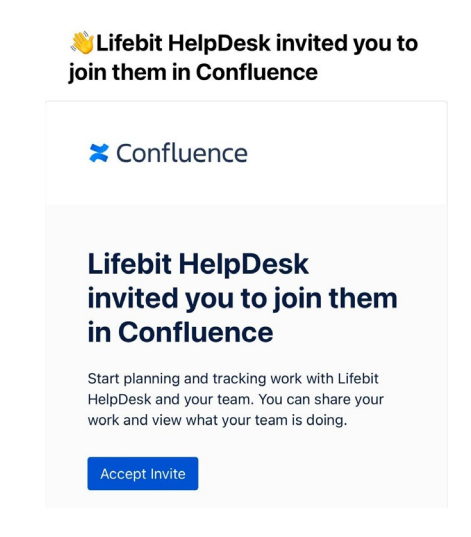

- 2. Click on 'Accept Invite'
- 3. Next, set up credentials to start accessing the documentation and Help Desk.

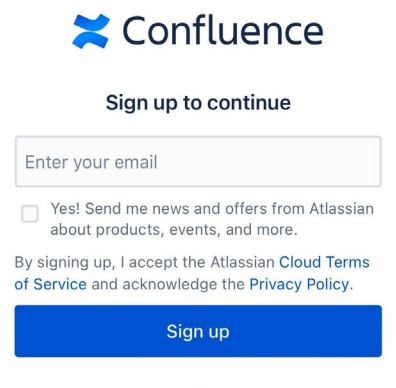

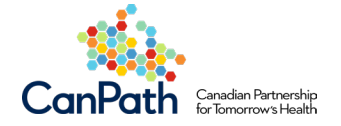

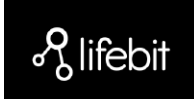

# 2.2 Accessing Lifebit Support services

Access to Help Desk support and platform documentation are directly available in the platform, or via the links below.

#### 2.2.1 Lifebit Help Desk

1. Access the Documentation via the Platform itself by clicking the bug button.

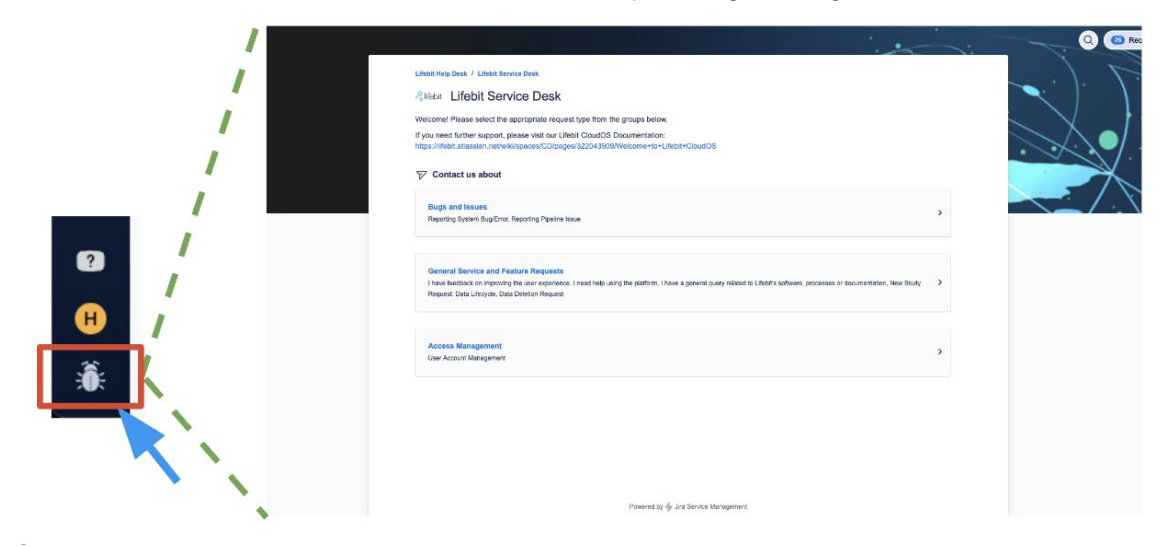

2. You can also access via the following URL: https://lifebit.atlassian.net/servicedesk/customer/portal/4

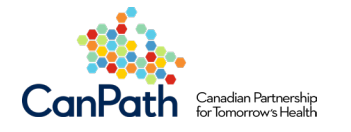

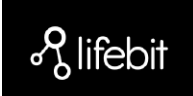

#### 2.2.2 Documentation

Rlifebit Build the environment Now that we found the desired R version, we can proceed to install i 6: In the terminal, type: Tutorial & Examples conda create ---name r\_env\_4.0.2 r-base=4.0.2=he766273\_1 r-hmisc r-irkernel gfortr Let's briefly analyse the command. With the flag —name we are choosing the name
then we specify the version of r-base we want, followed by the build (we could skip the build and just type r-base=4.0.2.) finally we install two additional R packag hmisc (which contains many functions useful for data analysis, high-level graphics, utility operations, etc) and able FCR cou irkernel (which is essential for making the R kernel available to Jupyter no and the gfortran package that is required by R. Different R versions might require different packages to install properly, but we would not necessarily know which ones we need. Running the above command without specifying the greatran package result in the following error, and we can then modify our command and include this package when b the environment: Andula 2: Ana 1 conda create ---name r\_env\_4.0.2 r-base=4.0.2=he766273\_1 r-hmisc r-irkernel -y Module 4: Batch jobs r gfortram\_limux-64 located at /ept/conda/pkgs/gf /conda/activate.d/activate-gfortram\_limux-64.sh' CondaVerificationError: The package to appears to be corrupted. The path 'etc consisted in the machane empired com FAD & T Use the new environment

Access the Documentation via the Platform itself by clicking on the "?" button.

You can also access via the following URL: <u>https://lifebit.atlassian.net/wiki/spaces/CD/</u>

## 2.3 Book a Get Results training session with Lifebit

Lifebit offers dedicated training sessions with a Lifebit Platform specialist designed to enable you to get familiar and get results quickly on the Platform. These are freely available for each user and can be booked using an easy-to-use system called Google Calendar Appointment Scheduling.

#### 2.3.1 Book a session with Google Calendar

- 1. You can book a session with a Lifebit specialist via this link: https://calendar.app.google/m8WbtLAcpYmwFERr7
- 2. Using the Calendar on the screen, review available dates and times. Select a time. Note, times shown will be in your timezone.

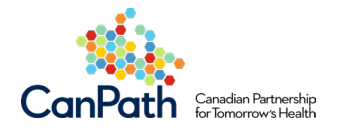

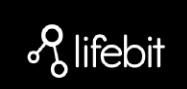

| User Success, Training &<br>Support |                     |       |              |                     |          | ıg &                | Clo | udOS Spe                                     | ecialist Lifebit F                           | Platform Get Res                                                                                                    | sults |            |                     |  |
|-------------------------------------|---------------------|-------|--------------|---------------------|----------|---------------------|-----|----------------------------------------------|----------------------------------------------|----------------------------------------------------------------------------------------------------|-------|------------|---------------------|--|
| заррот                              |                     |       |              |                     |          |                     | ۵   | 60 min appoi<br>Google Meet<br>info added af | intments<br>video conference<br>fter booking | Book a 60-minute call with our Lifebit experts to:<br>• Get a personalised checklist of tasks to complete to meet your research<br>Show more |       |            |                     |  |
| Sel                                 | ect a               | an a  | рро          | intn                | nent     | time                |     |                                              |                                              |                                                                                                    |       | (GMT+01:00 | )) United Kingdom T |  |
| Son                                 | tom                 | oor 2 | 024          |                     | ,        |                     | 1   | W                                            | THU                                          | FRI                                                                                                    | SAT   | SUN        | MON                 |  |
|                                     |                     |       |              |                     | `        | ,<br>,              |     | 18                                           | 19                                           | 20                                                                                                    | 21    | 22         | 23                  |  |
| 26                                  | 27                  | 28    | 29           | 30                  | 31       | 4                   |     | _                                            | _                                            | 5:00pm                                                                                                    | _     | _          | 9:00am              |  |
| ž                                   | 3                   | 4     | <del>5</del> | 6                   | 7        | 8                   |     | _                                            | _                                            | 6:00pm                                                                                                    | _     | _          | 10:00am             |  |
| 9<br>16                             | <del>10</del><br>47 | ++    | +2<br>+9     | <del>13</del><br>20 | +4<br>21 | <del>16</del><br>22 |     |                                              |                                              |                                                                                                    |       |            | 12:00pm             |  |
| 23                                  | 24                  | 25    | 26           | 27                  | 28       | 29                  |     |                                              |                                              |                                                                                                    |       |            | 12.00pm             |  |
| 30                                  | 1                   | 2     | 3            | 4                   | 5        | 6                   |     | -                                            | -                                            | -                                                                                                    | -     | -          | 1:00pm              |  |
|                                     |                     |       |              |                     |          |                     |     | -                                            | _                                            | -                                                                                                    | -     | —          | 2:00pm              |  |
|                                     |                     |       |              |                     |          |                     |     | _                                            |                                              |                                                                                                    |       | _          | 3:00pm              |  |

Powered by <u>Google Calendar appointment scheduling</u>. Use is subject to the Google <u>Privacy Policy</u> and <u>Terms of Service</u>

- 3. Complete the form with:
  - a. Your name, email, job role, and organization. See below for instructions on adding guests to the session.
  - b. Complete this short survey to share details about your research goals and use case: https://form.typeform.com/to/gDqOxxOH
  - c. Once completed, tick the box to indicate 'Form Complete'.
  - d. Consent to Lifebit's communication policies by ticking the box.
- 4. Click Book.
- 5. You will see a confirmation notice and automatically get an invitation sent to your email address. Accept the invite to ensure it is added to your calendar.
  - a. You will be notified with a reminder 24 hours, and 1-hour, ahead of your session.
  - b. To attend the session, click on the link in the invite to open the Google Meet at the date and time of your session.

#### 2.3.2 Adding guests & collaborators

Google Calendar Appointment Scheduling allows you to easily add other attendees to the session, such as your collaborators within your use case. If you would like others to join, follow these steps:

1. Open up the Google Meet invite, select the 🥕 Edit icon at the top, right hand side of the invite.

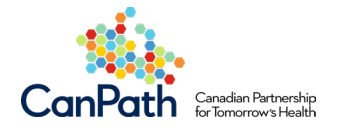

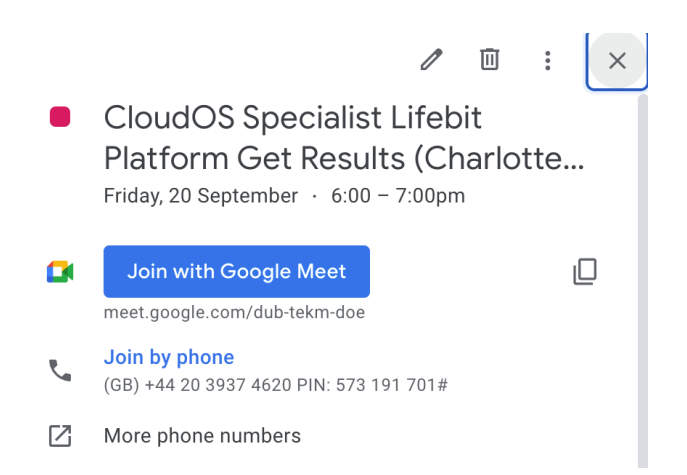

2. Enter up to 10 email addresses within the Add Guests box, and complete the updates by clicking "Save". Invitations will be shared with the newly added guests.

| × | CloudOS Specialist - GEL CloudOS L                     | J: Save             | More actions 👻                                   | 000<br>000<br>000 | Rlifebit |
|---|--------------------------------------------------------|---------------------|--------------------------------------------------|-------------------|----------|
|   | 30 Sept 2024 9:00am to 9:15am 30 Sept 2024 (GMT+01:00) | United Kingdom Time | Time zone                                        |                   |          |
|   | All day Doesn't repeat                                 |                     | Cancel appointment                               |                   |          |
|   | Event details Find a time                              |                     | Guests Rooms                                     |                   |          |
|   | Join with Google Meet                                  | □ ⇔ ∨               | user@client.com                                  |                   |          |
|   | meet.google.com/ntx-cesu-asy 🕥                         |                     | user@client.com                                  |                   |          |
| 0 | Add location                                           |                     | 2 awaiting                                       |                   |          |
| ¢ | Notification • 10 minutes • X                          |                     | Charlotte Maughan<br>Eleni Christodoulou<br>Home | 23 hrs + 📋        |          |
| - | Add notification                                       | aPia                | Hamzah Syed                                      |                   |          |

Note: you can also cancel the appointment via this screen by choosing "Cancel appointment".

#### 2.3.3 Cancel or reschedule a session

- If you are unable to attend the session at the time booked, please cancel or reschedule with 24 hours' notice.
- Google Calendar Appointment Scheduling allows for a simple cancellation and rescheduling process. Please see below.
- 1. Within the email notification received when booking, or within the calendar invite, you will find two links underneath the "Hosted by" heading.

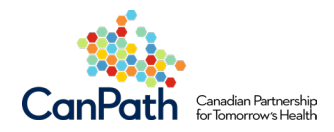

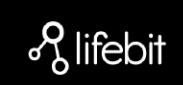

|     | unsubscribe at any time.<br>Hosted by                       |                                                                                         |
|-----|-------------------------------------------------------------|-----------------------------------------------------------------------------------------|
|     | Rosie Davies- organiser<br>Hamzah Syed<br>Charlotte Maughan |                                                                                         |
|     | Cancel appointment                                          | Book another appointment                                                                |
| Po  | wered by Google Calendar appoir                             | itment scheduling. Use is subject to the Google Privacy Policy and Terms of Service.    |
|     |                                                             | a construction of the design of the second differential to be a structure of the second |
| You | u are receiving this email because                          | e you are included on the guest list for this booked appointment.                       |

- a. How to cancel:
  - i. Click on the first link to cancel the session.
  - ii. This will open a new window and ask to confirm that you wish to cancel the appointment. Then click "Confirm".
  - iii. You will get a notification of the cancellation on-screen.

#### b. How to rebook:

- i. Follow the "How to cancel" instructions above.
- ii. Click "Close" on the Appointment canceled window.
- iii. This will show the main booking page and allow you to select a new time and date.

| User Success, Training &<br>Support |                    |                    |                    |                    |                    | g &                | Clo    | CloudOS Specialist Lifebit Platform Get Results |                                                   |                                                                                                    |           |            |                       |  |  |
|-------------------------------------|--------------------|--------------------|--------------------|--------------------|--------------------|--------------------|--------|-------------------------------------------------|---------------------------------------------------|----------------------------------------------------------------------------------------------------|-----------|------------|-----------------------|--|--|
| oapp                                |                    | -                  |                    |                    |                    |                    | )<br>• | 60 min app<br>Google Me<br>info added           | ointments<br>et video conference<br>after booking | Book a 60-minute call with our Lifebit experts to:<br>* Get a personalised checklist of tasks to complete to meet your research goals.<br>Show more |           |            |                       |  |  |
| Sel                                 | ect                | an a               | ppoi               | intm               | ent                | time               |        |                                                 |                                                   |                                                                                                    |           | (GMT+01:00 | ) United Kingdom Time |  |  |
| Sep                                 | otem               | ber 2              | 024                |                    | <                  | >                  | <      | w<br>18                                         | тни<br><b>19</b>                                  | FRI 20                                                                                                    | sat<br>21 | sun<br>22  | 23 ×                  |  |  |
| М<br><del>26</del>                  | т<br><del>27</del> | W<br><del>28</del> | т<br><del>29</del> | F<br><del>30</del> | S<br><del>31</del> | S<br><del>1</del>  |        | _                                               | -                                                 | 5:00pm                                                                                                    | _         | _          | 9:00am                |  |  |
| 2<br>9                              | а<br><del>10</del> | 4<br><del>11</del> | 5<br><del>12</del> | 6<br><del>13</del> | 7<br><del>14</del> | 8<br><del>15</del> |        | _                                               | _                                                 | 6:00pm                                                                                                    | _         | _          | 10:00am               |  |  |
| 16                                  | 17                 | 48                 | <del>19</del>      | 20                 | <del>21</del>      | 22                 |        | _                                               | _                                                 | _                                                                                                    | _         | _          | 12:00pm               |  |  |
| 23<br>30                            | 24                 | 25                 | 26<br>3            | 27                 | <del>28</del><br>5 | <del>29</del><br>6 |        | -                                               | —                                                 | -                                                                                                    | —         | —          | 1:00pm                |  |  |
|                                     |                    |                    |                    |                    |                    |                    |        | _                                               | _                                                 | _                                                                                                    | _         | _          | 2:00pm                |  |  |
|                                     |                    |                    |                    |                    |                    |                    |        | _                                               | _                                                 | -                                                                                                    | _         | _          | 3:00pm                |  |  |
|                                     |                    |                    |                    |                    |                    |                    |        |                                                 |                                                   |                                                                                                    |           |            |                       |  |  |

Powered by <u>Google Calendar appointment scheduling</u>. Use is subject to the Google <u>Privacy Policy</u> and <u>Terms of Service</u>.

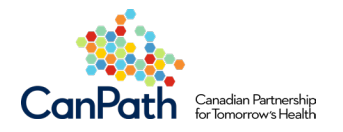

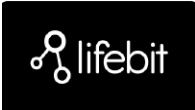

- iv. Once selected, you will be asked to complete the registration form again. Click "Book" to confirm.
- v. You will get a notification of the new event via email and a new invitation.